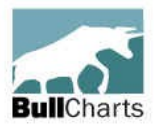

## BullCharts software "Pink" Information Sheet \* A summary list of Features

•

•

•

Author Strategies

Live data options

Many more features...

Layer Manager

Price (and volume) Alerts

Security & Market information

Scans

10 January, 2019

BullCharts is an innovative charting and technical analysis system. It provides a feature rich and powerful set of tools with access to the latest strategies from local and overseas authors in analysing the dynamics of the stock market (refer: <u>www.bullcharts.com.au</u>)

#### **Major Features**

- The Security Manager and Watchlists
- Search for a Stock Code
- Price Charts (different types candle, bar, etc.)
- Chart tools and line studies
- Technical indicators
- Templates and Workspaces

## BullCharts features details

- 1. BullCharts technology
  - Database includes 20
  - fundamental data items
  - All indicators, scans, watchlists, etc stored outside the BullCharts environment (easier to manage, backup, copy and share with others)
  - Three data plans available: End-of-Day, Intermediate Snapshot, Live Data.

#### 2. BullCharts – Key Features

- 250+ Indicators (about 130 unique + variants)
- 100+ built-in scans
- 30+ Author Strategies
- 15 Chart types.

#### 3. Security Manager (p.73)

- to display: F6 key or menu (Tools > Security Manager)
- Security Manager quick tour (all ASX securities)
- Includes lists of four types of securities: indices, ordinary stocks, ETFs ^, Unit Trusts.

#### 4. Watchlists (p.73)

- view sample Watchlist
- hierarchical folder structure
- create new watchlist folder(s); and create watchlists in folder
- bulk edit/import/export
- move stock to another folder
- view basic chart from Watchlist
- Apply colour to a watchlist entry
- Copy Symbols to ClipboardEdit watchlist properties
- Edit watchlist properties
  Slide Show of stocks in a
- Side Show of stocks in a watchlist (auto chart display).
- Detailed Watchlist<sup>A</sup> to show more details about securities in a
- Watchlist
  Watchlist Report Window ^

#### 5. Search for a Stock Code (p.79)

Quick Search offline

RobB:...pink-information-sheet.odt

- Search Online (more powerful)
- use the % wild card character.

- So named because it was originally printed on Pink Paper.

### 6. Price Chart – Window Pane Basics

- Sample pre-prepared chart, note the following features (eg. BHP + EMA + RSI):
- pane title bar (on/off + details)
- grid lines (Chart Tools toolbar General)
- Cross-hair cursor style (toolbar button)
- Info Window (toolbar button)
- axis labels + options, scale (auto)
- text boxes; and icons
- Volume chart options (incl: Hide).

#### 7. Price Chart – Chart Basics

- View another stock if one chart already open, just type the code
  - Create new Chart: (a) File > New; or (b) <Ctrl>+N; or
  - (b) <Ctrl>+N; or (c) Right-click on Watchlist
- Interval D, W, M, Q, Y
- Interval (with Live data) 1, 2, 5, 10, 15, 30, 60, 120 minutes
- Change appearance (formatting)
- The Default Template.
- Price data and movement visible (hover the mouse cursor)

## 8. Price Chart – The Chart Style toolbar and 15 Chart Types:

- Comparative Percent Performance ^
- Kagi; Renko; Points; Line;
- · Candlesticks; Pretzel; Stepped;
- OHLC Bars; HLC Bars; Three
- Line Break; Gann Swing;
- Point and Figure;
- Equivolume; Candle volume.

## 9. Price Chart – Analysis & Notes and Line Studies toolbar (p.115)

- Line Studies variety of Lines (with or w/out arrows),
- Swing Trend line
- Swing Trend line with Elliott Wave annotations
- Count Back Line,
- Fixed Cross Hair; Parallel lines
- Range Info; Compound Candle

Page 1 of 2

^ - Indicates new features from version 4.0

- Icons;
- Annotate, text, circles, etc.

- Time Ruler, Value Ruler, % Ruler, Trend Ruler.
- Delete annotations and "Delete All"
- Undo the latest change^.

## 10. Saving a price chart and annotations for later

- IntelliCharts (see details below)
- · Save the chart as a BC File
- Chart Memo <Ctrl>+W
- Text (comment) with a Watchlist entry.

#### 11. Price Chart – Tools (p.140)

- Gann tools Fan, Grid, Line, Retracement, Square, Angle
- Fibonacci tools Arcs, Circles, Fan, Retracements, Spiral, Time Zones, Ellipse
- Linear Regression
- Trend Band
- Swing Trendline
- Comparative Percent
- Performance

#### 12. Indicators (p.181)

- 250+ indicators (272 actually; about 100 unique, plus variants)
- Can be viewed/selected by Category:
  - 15 ribbons; 11 bands
  - 7 candle variations; 11 momentum

stored as individual file (view one)

Indicator Markers (eg. Up, Down)

Add/Insert indicators (eg. MA,

Bollinger Bands, Candlestick

Reversal Signals, MACD, RSI,

Add ribbons (eg. Stage

Printed: Jan 10, 2019;

42 MA; 16 oscillators
9 stop loss; 17 volatility

18 volume

to Price, or to Volume

13. Indicators – detail

View list

MACD):

Patterns.

Stochastic

Analysis)

**View Properties** 

on:

0

- easily customise Indicators
- Indicator toolbar details and customise.

### 14. Indicator Builder (p.189)

- can copy existing Indicators and customise
- can create from New
- user-friendly built-in Script Editor (with Helper – p.191)

# 15. Price Chart – Panes and Chart-on-Chart

- refine the view (Windows, panes, F3, F7)
  - navigate the screen:
  - Zoom toolbar buttons (or mouse scroll)
    - Auto-Centre
- Insert > Security a chart on a chart (eq. index) to compare
  - (eg. 2 x banks, or 2 x indices, or ldx on a stock)
- eg. overlay Weekly candle chart on daily candle chart

## 16. Viewing multiple price charts

- View two or price charts
  Second monitor/screen "Float" window and drag
- Tile Windows (button and menu option)
- Synchronise all windows
- Synchronise panes of selected chart

## 17. IntelliCharts (p.105)

- A feature to turn on or off
- If on, it saves "security-specific" annotations that are made to a chart, and
- Automatically displays them every time that security is charted
- eg. Trendlines, retracements, regressions, rulers.

# 18. *Templates & Workspaces* (p.211, p.56)

- "Template" saves the "securityindependent" parts of a chart (eg. colours, indicators, pane layout)
- Save several different templates (and add to Template Toolbar)
  readily "apply" to any chart
- readily "apply" to any chart
  set one template as the "default"
- Set one template as the default
   "Workspace" To save the currently displayed charts and their layout on the screen.
- can save many (saved as a File)
- readily "open" a Workspace File

## 19. Author Strategies (p.391-409)

- BullCharts integrates a number of major strategies developed by influential authors.
- Included in Scans and Indicators.
- eg: D Guppy, L Bedford, J Bollinger, A Hull, C Tate, A Elder

#### 20. Scans – Intro (p.215-249)

RobB:...pink-information-sheet.odt

• on daily, weekly, etc., data (or a Live Snapshot)

- So named because it was originally printed on Pink Paper.

- on Fundamentals; Industry Groups
- on chart indicators & "indicator signals"
- on your own watchlist(s)
- "Default Scan Group"
- built-in comparative functions
- Chart the results
- apply templates; and Slideshow the results

### 21. Scans - Details

- BullScan Manager (F8 or Tools > BullScan Manager)
- 100+ Defined / supplied scans (124 actually)
- grouped by Category, Name or Author
- view list (using Windows Explorer)
- stored as XML file type (view one)
- demo a defined one
- customise criteria for one
- Run Scan & view results with different templates
- the Scan Toolbar
- BullScan code
- The Scan Results Table columns
- Slideshow
- Last Scan Results saved automatically

## 22. Scans – The Data to Scan on:

- Open, High, Low, Close
- Value Traded (Cum sales)
- Previous Close; Volume,
- Price Change; Number of trades;
- Price % change;
- Highest High; Typical Price;
- Lowest Low; Median Price;
- or on 20 different Fundamental fields/items

#### 23. Stocks to Scan

- Your Watchlist(s); Index composition
- combination of these; stocks from another scan
- MultiScan (run a scan after a scan) - <Ctrl> key

## 24. Security News info & Fundamentals (p347)

 Security info; Security Summary; Dividend history; Adjustments; Fundamentals; News

## 25. Security Prices info (on Live data plan) (p339)

- Dynamic Market Depth
- Market Depth vertical bar chart<sup>^</sup>
- Trades Ticker; Course of trades; Trade Summary; Historical;
- Online Watchlist with live pricing updates

# 26. *Market Views* – a collection of reports (p315)

- Market Scan (p255) (menu -Actions > Market View)
- Exchange rates; Indices (ASX)

Page 2 of 2

^ - Indicates new features from version 4.0

- 52 week high/low; pre-open alerts; Market Summary; Market History;
- Advances/Declines; Sector performance;
- Market Map/ Scatter / Pyramid (p317)
- World Summary / Indices

#### 27. Market Reports (p331)

- New / Recent Issues; Upcoming Dividends
- Suspended Securities
- Company name changes
- Property Trusts

### 28. Training Mode

- Training Mode & Toolbar to visually test out ideas and strategies.
- Hide recent price action
- Un-hide more or less price action
   Automatically un-hide more data (auto scroll) ^

### 29. Other Features

- Trade Planner
- Portfolio Mgr Online (Watchlist, & Share Holding)
- Stock Ticker and Alarms

a 3rd party producer

(Compuvision)

> News > NewsDesk)

BullScript (p.191-193)

http://www.bullsystems.com.au

(page references herein refer to

BullCharts v3.4.1 User Guide)

Create a stock price ticker, & create alarms

integrated into BullCharts

NewsDesk (p309) (menu- Actions

Copy/Export Symbols (to external

Dual monitor support; & Printed

Printed: Jan 10, 2019;

Trade Sim
 for back testing

app)

charts

more info: